Home > Network and technology service docs > Vscene > Technical details > Products > Desktop videoconferencing

## Desktop videoconferencing

This sections explains how to join in a videoconference with a webcam/laptop setup.

To participate in a videoconference booked with an endpoint registered with v-scene all you need is a desktop or laptop PC a webcam and headset with microphone.

When booking a videoconference session, any desktop PC user, anywhere in the world, can be invited to join you as a guest.

All it takes is 3 simple steps:

## For those organising the videoconference:

- 1. Obtain the guest's name, organisation and email address
- 2. Logon to the Janet Videoconferencing Booking Service,(<u>www.v-scene.ja.net</u> [1]) select 'Book Videoconference' and enter conference details
- 3. On step 2 of 3 of the booking, select 'Add Guest' with the guest type as *JVCS Desktop*, enter their details and continue booking the conference as usual.

## For those wishing to join a videoconference:

- 1. After the registered v-scene user has booked the conference, you should receive an email inviting you to the session, with a link to accept or reject the booking.
- 2. The email will also contain a link to a small piece of software (ConferenceMe.msi) which you must download and install in order to participate.
- 3. At the time the conference is due to start, follow the second link to join the conference.

Links [1] http://www.v-scene.ja.net/

**Source URL:** https://community-stg.jisc.ac.uk/library/janet-services-documentation/desktop-videoconferencing